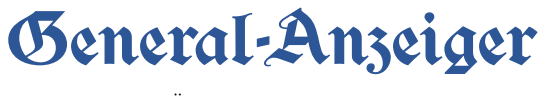

# **GA-ePaper-App FAQs**

Wir helfen Ihnen weiter!

Gerne unterstützen wir Sie in der Einrichtung der neuen GA-ePaper-App. Entscheiden Sie deshalb im Voraus, zu welcher Lesergruppe Sie gehören und klicken Sie auf die jeweilige Überschrift:

## Lesergruppe 1:

Sie sind bereits **ePaper-Abonnent** und haben die **GA-ePaper-App** bereits auf ihrem mobilen Gerät **installiert**. Gehen Sie weiter unten zu Fall 1 / 2 – manuelle Aktualisierung

## Lesergruppe 2:

Sie sind **Print-Abonnent** und möchten nun das GA-ePaper **testen oder** als monatliches **AddOn dazu buchen**.

# Lesergruppe 3:

Sie lesen den General Anzeiger, sind aber **kein Abonnent** und möchten das GA-ePaper **testen oder im Abonnement beziehen**.

# Lesergruppe 4:

Sie sind GA+ Abonnent und möchten nun das GA-ePaper testen.

# Lesergruppe 1:

- 1. Bitte öffnen Sie die GA-ePaper-App
- 2. Prüfen Sie, ob sich die App automatisch im Hintergrund aktualisiert hat oder ob sie eine manuelle Aktualisierung durchführen müssen
- 3. Sollte ein Begrüßungsschreiben von unserem Chefredakteur Helge Matthiesen zu sehen sein, hat sich die App automatisch aktualisiert. Folgen Sie nun Fall 1 auf der nächsten Seite.
- 4. Sollten Sie in der App auf der rechten Seite ein Bild sehen, auf dem auf die neue App hingewiesen wird, hat sich die App nicht automatisch installiert. Folgen Sie nun bitte Fall 2 auf der nächsten Seite.
- 5. Bitte beachten Sie, dass archivierte Artikel aus technischen Gründen leider nicht in die neue App übertragen werden und verloren gehen. Drucken Sie sich die Artikel im Vorfeld aus.

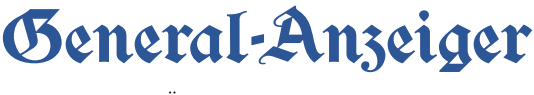

## Fall 1: die App hat sich automatisch aktualisiert

- 1. Loggen Sie sich einmalig nochmal ein, indem Sie in der unteren Navigationsleiste auf "Menü" klicken, nach unten scrollen und "Anmelden" auswählen.
- 2. Nutzen Sie die Ihnen bekannten ePaper-Zugangsdaten, d.h. E-Mail-Adresse und Passwort.
- 3. Sollten Sie Ihr Passwort vergessen haben, nutzen Sie die Funktion "Passwort vergessen?" und folgen den Anweisungen
- 4. Nach erfolgreichem Log In können Sie das ePaper wie gewohnt lesen
- 5. Vergessen Sie nicht: für Abonnenten ist das Lesen der GA+ Artikel kostenfrei! Schalten Sie sich <u>hier</u> frei!

## Fall 2: die App hat sich nicht automisch aktualisiert

- 1. Je nachdem, welches mobile Endgerät Sie nutzen, öffnen Sie...
  - a. ...Mit iOS-Geräten / Apple bitte den App Store
    - i. Klicken Sie im App Store oben rechts auf das Konto Icon. 😁
    - Unten sehen Sie die Apps, die Sie durch Klicken nun manuell "aktualisieren" können
  - b. ...Mit Android-Geräten / Samsung, Huawei etc. bitte den Google Play Store 🖊
    - i. Klicken Sie im Google Play Store bitte oben links auf die drei Striche und wählen Sie "Meine Apps und Spiele".
    - ii. Nun können Sie die GA-ePaper-App manuell aktualisieren.
- 2. Nach der Aktualisierung öffnen Sie die GA-ePaper-App und loggen sich einmalig erneut ein.
  - a. Nutzen Sie dazu die Ihnen bekannten GA-ePaper-Zugangsdaten, d.h. E-Mail-Adresse und Passwort.
  - b. Sollten Sie Ihr Passwort vergessen haben, nutzen Sie die Funktion "Passwort vergessen?" und folgen den Anweisungen.
- 3. Nach erfolgreichem Log In können Sie das ePaper wie gewohnt lesen
- 4. Vergessen Sie nicht: für Abonnenten ist das Lesen der GA+ Artikel kostenfrei! Schalten Sie sich <u>hier</u> frei!

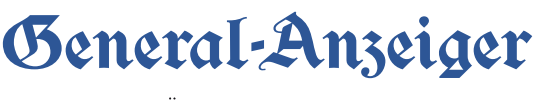

# Lesergruppe 2:

### Fall 1 - Sie sind über Ihren Web-Browser im Internet und möchten eine GA-ePaper-Probe bestellen?

- 1. Sie sind bereits registriert auf ga.de? Dann weiter mit Punkt 3.
- 2. Sie sind noch nicht registriert? Dann registrieren Sie sich mit Ihrer E-Mail-Adresse und einem frei gewählten Passwort mit mindestens sechs Zeichen zunächst kostenlos hier.
- 3. Anschließend können Sie sich hier die kostenfreie GA-ePaper-Probe bestellen.
- 4. Sie können das GA-ePaper nun 12 Tage kostenlos testen unter epaper.ga.de
- 5. Wenn Sie als Print-Abonnent zusätzlich das preisreduzierte GA-ePaper dauerhaft lesen möchten, finden Sie im Aboshop das ePaper Angebot für Zeitungsleser.
- 6. Vergessen Sie nicht: für Abonnenten ist das Lesen der GA+ Artikel kostenfrei! Schalten Sie sich hier frei!

Fall 2 - Sie sind über Ihren Web-Browser im Internet und möchten das GA-ePaper dauerhaft lesen?

- 1. Sie sind bereits registriert auf ga.de? Dann weiter mit Punkt 3.
- 2. Sie sind noch nicht registriert? Dann registrieren Sie sich mit Ihrer E-Mail-Adresse und einem frei gewählten Passwort mit mindestens sechs Zeichen zunächst kostenlos hier.
- 3. Wenn Sie als Print-Abonnent zusätzlich das preisreduzierte GA-ePaper dauerhaft lesen möchten, finden Sie im Aboshop das ePaper Angebot für Zeitungsleser.
- 4. Vergessen Sie nicht: für Abonnenten ist das Lesen der GA+ Artikel kostenfrei! Schalten Sie sich hier frei!

## Fall 3 – Sie sind mit dem Smartphone oder/und Tablet unterwegs und möchten die GA-ePaper-App nutzen?

- 1. Sie sind bereits registriert auf ga.de? Dann weiter mit Punkt 3.
- 2. Sie sind noch nicht registriert? Dann registrieren Sie sich mit Ihrer E-Mail-Adresse und einem frei gewählten Passwort mit mindestens sechs Zeichen zunächst kostenlos hier.
- 3. Sie haben die GA-ePaper-App bereits installiert? Dann weiter mit Punkt 4. Sie haben die GA-ePaper-App noch nicht installiert? Dann laden Sie die GA-ePaper-App in Ihrem App Store herunter.
  - a. ...Mit iOS-Geräten / Apple bitte den App Store öffnen

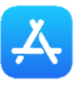

- - i. Klicken Sie im App Store oben rechts auf das Konto Icon. 😁
  - ii. Unten rechts sehen Sie eine Lupe. Klicken Sie auf die Lupe und suchen Sie nach "GA epaper".
  - iii. In der Ergebnissuche finden Sie die "GA ePaper"-App als zweites, drittes Ergebnis. Klicken Sie auf "Laden". Das Laden der App ist kostenlos.
  - iv. Ist das Herunterladen abgeschlossen, klicken Sie auf "Öffnen".

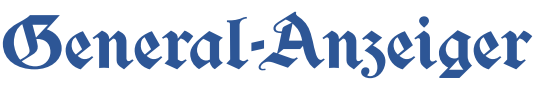

- b. ...Mit Android-Geräten / Samsung, Huawei etc. bitte den Google Play Store 🖊
  - i. Klicken Sie im Google Play Store bitte oben in der Suche "Nach Apps & Spielen suchen" und geben Sie "GA ePaper" ein.
  - ii. In der Ergebnissuche klicken Sie die "GA ePaper" App vom General-Anzeiger Bonn aus und können die App nun "Installieren".
  - iii. Klicken Sie nach dem Herunterladen anschließend auf "Öffnen" und die App öffnet sich.
- 4. Öffnen Sie die GA-ePaper-App.
- 5. Hier ist nun ein Begrüßungsschreiben von unserem Chefredakteur Helge Matthiesen zu sehen. Nach einem weiteren Fenster "Der nächste Schritt" loggen Sie sich neu mit Ihren ePaper Zugangsdaten ein
  - a. Klicken Sie in der App unten links auf "Menü".
  - b. Ganz unten finden Sie den Menüpunkt "Anmelden".
  - c. Klicken Sie darauf und melden Sie sich mit Ihren Zugangsdaten ein.
  - d. Sollten Sie Ihr Passwort vergessen haben, klicken Sie auf "Passwort vergessen" und folgen Sie den Anweisungen.
- 6. Vergessen Sie nicht: für Abonnenten ist das Lesen der GA+ Artikel kostenfrei! Schalten Sie sich <u>hier</u> frei!

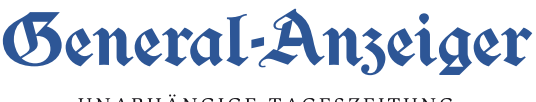

# Lesergruppe 3:

- 1. Schön, dass Sie Interesse an unserem GA-ePaper haben und den Weg zu uns gefunden haben!
- Sie haben sich bereits kostenlos unter ga.de registriert? Dann weiter zu Punkt 3. Sie haben sich noch nicht registriert? Dann registrieren Sie sich kostenlos mit Ihrer E-Mail-Adresse und einem frei gewählten Passwort mit mindestens sechs Zeichen zunächst kostenlos <u>hier</u>.
- 3. Unter den folgenden Links können Sie sich nun für unsere GA-ePaper-Angebote entscheiden:
  - a. ePaper-Probe 12 Tage kostenlos, dann klicken Sie hier.
  - b. Laufzeit von mind. 2 Jahren 120,00 € Barprämie zurück, dann klicken Sie hier.
  - c. Monatlich kündbar ohne Prämie, dann klicken Sie hier.
- 4. Vergessen Sie nicht, die neue GA-ePaper-App in Ihrem App Store (App Store/Google Play Store) herunterzuladen und von überall auf die digitale Zeitung zugreifen. Die Anleitung zum Herunterladen finden Sie <u>oben</u>.

# Lesergruppe 4:

- 1. Schön, dass Sie Interesse an unserem GA-ePaper haben und den Weg zu uns gefunden haben!
- 2. Unter den folgenden Links können Sie sich für unsere GA-ePaper-Angebote entscheiden:
  - a. ePaper-Probe 12 Tage kostenlos, dann klicken Sie hier.
  - b. ePaper-Abonnement mit einer Laufzeit von mind. 2 Jahren 120,00 € Barprämie zurück, dann <u>klicken Sie hier.</u>
  - c. ePaper-Abonnement, monatlich kündbar ohne Prämie, dann klicken Sie hier.
- 3. Gehen Sie nun in Ihren App Store (App Store/Google Play Store), laden Sie sich die GAePaper-App herunter und öffnen Sie die App. Die Anleitung zum Herunterladen finden Sie <u>oben</u>.
- 4. Loggen Sie sich mit Ihren GA+ Zugangsdaten in der GA-ePaper-App ein und lesen Sie entspannt von unterwegs den General-Anzeiger Bonn. Wir wünschen Ihnen viel Freude dabei!

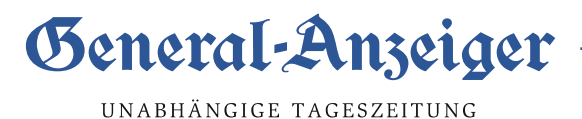

Damit Sie nach erfolgreicher Registrierung, Anmeldung oder Aktualisierung die verbesserten Funktionen nutzen können, geben wir Ihnen gerne einen Überblick. leisten wir Ihnen nun gerne Hilfestellung.

### 1. Der General-Anzeiger als GA-ePaper-App

Damit sind Sie dem klassischen Zeitungsleser immer einen Schritt voraus: Der aktuelle General-Anzeiger mit Nachrichten aus Bonn, Rhein-Sieg-Kreis, Kreis Ahrweiler und vielen mehr. Mehrfach für Qualitätsjournalismus ausgezeichnet bieten Ihnen rund 100 Journalisten Themen aus Politik, Kultur, Sport, Wirtschaft und aus der Region, die Sie in gewohnter Qualität auch auf dem Tablet oder Smartphone lesen können.

Schon ab 20 Uhr steht Ihnen die Abendausgabe des nächsten Tages zum Download zur Verfügung. Alle Lokalausgaben stehen ab 6 Uhr aktuell am Erscheinungstag zum Download zur Verfügung.

Bei Abonnenten wird die Morgenausgabe automatisch geladen. Dazu muss Ihr Gerät im WLAN angemeldet sein. Neben einem Abonnement können auch einzelne Ausgaben geladen werden.

Auf der Startseite erscheint die tagesaktuelle Zeitung mit dem entsprechenden Datum in

erster Zeile: Zur Verfügbar stehen Ihnen hier die Zur Verfügbar stehen Ihnen hier die Ausgaben der letzten 30 Tage. Klicken Sie dazu einfach auf das Datum uns es öffnet sich eine Kalenderansicht. Die schwarz hinterlegten Datumszahlen zeigen die verfügbaren Ausgaben an.

| III Teleko | m.de 1 | ÷    |        | 13:14 |      |           |     | 94 % 🔳  |
|------------|--------|------|--------|-------|------|-----------|-----|---------|
|            |        | DI   | E TAC  | GESZ  | EITU | NG        |     |         |
|            | Dat    | um 1 | 6.11.  | 2020  |      |           | ~   |         |
|            |        |      |        |       |      |           |     | Ø       |
|            | <      | ٢    | love   | mber  | 202  | 0         | >   |         |
|            | Mo     | Di   | Mi     | Do    | Fr   | Sa        | So  |         |
|            |        |      |        |       |      |           | 1   |         |
|            | 2      | 3    | 4      | 5     | 6    | 7         | 8   |         |
|            | 9      | 10   | 11     | 12    | 13   | 14        | 15  |         |
|            | 16     | 17   | 18     | 19    | 20   | 21        | 22  |         |
|            | 23     | 24   | 25     | 26    | 27   | 28        | 29  |         |
|            | 30     |      |        |       |      |           |     |         |
|            |        |      |        |       |      |           |     |         |
| PROSP      | EKTE   | UND  | BEIL   | AGEN  |      |           |     |         |
|            | SATURN |      | BLACKI | DEALS |      | BIOMETRIC | CHE | 55      |
| Ξ          |        |      |        | U     |      |           |     | 8       |
| MEN        | 0      |      |        | NEWS  |      |           | ZUR | WEBSITE |

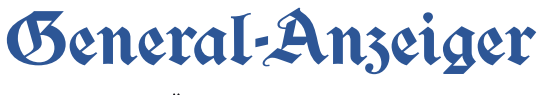

| In der zweiten Zeile auf der Startseite könne                                                                       | n Sie Ihre Lokalausgabe wählen:                                                                                                    |
|----------------------------------------------------------------------------------------------------|----------------------------------------------------------------------------------------------------|
| Über die Navigationsleiste am unteren Rand                                                                          | der Startseite können Sie das Menü                                                                                                    |
| den Newsticker News oder die ga.de Webs                                                                             | eite ZUR WEBSITE auswählen.                                                                                                    |
| Über das <b>Menü</b> stehen Ihnen folgende Funk                                                                     | tionen zur Verfügung:                                                                                                    |
| Suche Über d<br>über d<br>durchsuchen. Die Suche ist auch innerhalb e<br>nach Wortkombinationen ist nicht vorgesehe | die Suche können Sie alle geladenen Ausgaben<br>ines geöffneten Artikels möglich. Eine Suche<br>en.                                                                                                    |
| Hiosk<br>Tageszeitung befindet.                                                                                     | elangen Sie zur Startseite, wo sich die                                                                                                    |
| News Hier befindet sich                                                                                             | der Newsticker.                                                                                                    |
| Downloads<br>In den Downloads f<br>Ausgaben und Artikel. Heruntergeladene Au                                        | finden Sie die von Ihnen heruntergeladenen<br>sgaben können weiterhin auch offline gelesen                                                                                                    |
| in den Einstellungen die Funktion "nach 14 A                                                                        | verden hier <u>nur unbegrenzt gespeichert, <b>wenn</b></u><br>Ausgaben automatisch löschen" deaktiviert ist:                                                                                                    |
| III Telekom.de          18:17         77 % ■           <                                                            | Image: Image: Image |
| SCHRIFTGRÖSSE                                                                                                    | SCHRIFTGRÖSSE                                                                                                    |

 SCHRIFTGRÖSSE
 SCHRIFTGRÖSSE

 A
 A
 A

 Image: Schrift regrösse
 A
 A

 Image: Schrift regrösse
 A
 A

 Image: Schrift regrösse
 A
 A

 Image: Schrift regrösse
 A
 A

 Image: Schrift regrission
 A
 A

 Image: Schrift regrission
 A
 A

 Image: Schrift regrission
 Image: Schrift regrission
 Image: Schrift regrission

 Image: Schrift regrission
 Image: Schrift regrission
 Image: Schrift regrission

 Image: Schrift regrission
 Image: Schrift regrission
 Image: Schrift regrission

 Image: Schrift regrission
 Image: Schrift regrission
 Image: Schrift regrission

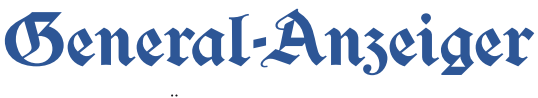

Ist die Funktion aktiviert (so ist die Voreinstellung), werden die Ausgaben automatisch gelöscht.

Unter BEARBEITEN können bereits gelesene Ausgaben gelöscht werden.

Lesezeichen Hier finden Sie Artikel, denen Sie ein Lesezeichen vergeben haben. Auch diese Artikel können offline gelesen werden.

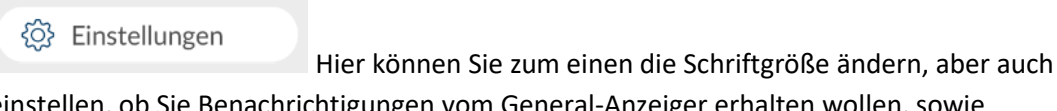

einstellen, ob Sie Benachrichtigungen vom General-Anzeiger erhalten wollen, sowie Tracking-Einstellungen vornehmen, Einkäufe wiederherstellen, Gutscheine einlösen oder Ihre App-ID verwalten.

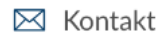

Hier finden Sie unsere Kontaktdaten, wenn Sie Fragen haben, wenn Sie technische Fehler melden möchten oder Kontakt zur Redaktion suchen.

| Impressum           | Hier finden Sie Informationen zum Impressum.                 |
|---------------------|--------------------------------------------------------------|
| § Datenschutz       | Hier finden Sie Informationen zum Datenschutz.               |
| (?) AGB             | Hier finden Sie die unsere allgemeinen Geschäftsbedingungen. |
| S Datenerhebung     | Hier finden Sie Informationen zur Datenerhebung.             |
| Begrüßungsnachricht | Hier können Sie "den nächsten Schritt" nochmal öffnen.       |
| P Anmelden          | Hier können Sie sich anmelden/einloggen.                     |

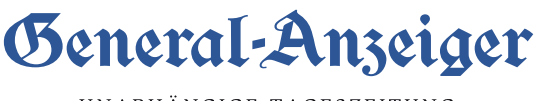

### 2. Anmelden, Abonnieren oder Einzelausgabe kaufen

Im Rahmen dieser GA-ePaper-App können Sie den General-Anzeiger sowohl als Abonnement als auch durch Kauf einer Einzelausgabe des gewünschten Tages lesen.

#### Login als Abonnent

Wenn Sie bereits Abonnent sind und Ihre Zugangsdaten vorliegen haben, können Sie sich durch Eingabe Ihrer E-Mail-Adresse / Ihrem Benutzernamens und Passworts einloggen. Dafür klicken Sie auf die abgebildete Zeitung.

Sollten Sie Ihr Passwort vergessen haben, klicken Sie auf "Passwort vergessen" und folgen Sie den Anweisungen.

| <b>Ausgabe</b> Bonn<br>09. November 2020 |   |
|------------------------------------------|---|
| ANMELDEN                                 |   |
| E-Mail oder Benutzername                 | ) |
| Passwort                                 | ) |
| 🖂 Anmelden                               |   |
| Passwort vergessen                       |   |

Wenn Sie nicht eingeloggt sind und eine Ausgabe lesen möchten (Tippen Sie dafür auf die Zeitung des gewünschten Erscheinungstages), werden Sie gebeten sich mit Benutzernamen und Passwort anzumelden oder ein Abo bzw. eine Einzelausgabe zu erwerben.

### Einzelausgabe kaufen

Zum Kauf einer Einzelausgabe wählen Sie zuerst das entsprechende Datum und die Lokalausgabe aus. Wählen Sie dann den Button "Einzelausgabe":

| KAUFEN    | KAUFEN  |  |  |  |
|-----------|---------|--|--|--|
| 💭 Einzela | ausgabe |  |  |  |

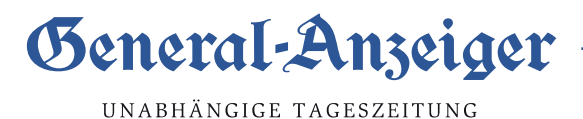

Dadurch wird der Kaufprozess des Stores gestartet; die Verrechnung erfolgt über den Store Anbieter. Nach dem Kaufabschluss steht Ihnen die Lokalausgabe des gewählten Erscheinungstages zum Download zur Verfügung.

#### Abonnement abschließen

Zum Abschluss eines Monats-Abonnements wählen Sie den Button "1 Monat"

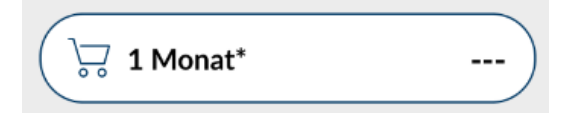

Dadurch wird der Kaufprozess des Stores gestartet; die Verrechnung erfolgt über den Storebetreiber. Dieses Abo lässt sich über Ihren Store-Account verwalten. Sie haben Fragen zum GA-ePaper-Abonnement des General-Anzeiger? Dann informieren Sie sich auf unserer Website <u>ga.de</u> unter dem Menüpunkt <u>abo.ga.de/Leserservice</u> über die Möglichkeiten oder rufen Sie uns an unter <u>0228 6688 222.</u>

### 3. Laden von Ausgaben

Wenn Sie Abonnent sind und sich eingeloggt haben, wird die Morgenausgabe automatisch geladen. Dazu muss Ihr Gerät im WLAN angemeldet sein. Nicht-Abonnenten können einzelne Ausgaben kaufen und dann herunterladen.

Durch das Antippen der gewünschten Zeitung starten Sie den Download, den Sie mit einem Klick auf das Pause-Zeichen jederzeit unterbrechen können. Nach wenigen Sekunden öffnet sich die Leseansicht und Sie können direkt mit dem Durchblättern der Zeitung beginnen, während der Download im Hintergrund weiterläuft. Bitte schließen Sie die App während dem Herunterladen einer Ausgabe nicht, da der Download sonst abbricht.

Die bezahlten, aber noch nicht heruntergeladenen Zeitungen werden mit einer Wolke markiert. Ein Beispiel dafür wäre eine weitere Lokalausgabe eines Erscheinungstages, den Sie bereits gekauft haben.

Das Haken-Symbol 🗡 kennzeichnet diejenigen Ausgaben, die bereits auf dem Gerät gespeichert wurden.

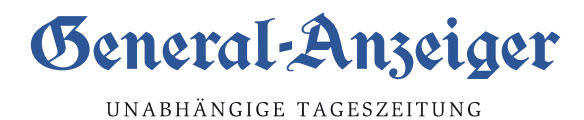

### 4. Das interaktive Rätsel

### 1. Interaktives Rätsel

- Tägliches <u>interaktives</u> Rätsel im GA-ePaper ist mit einem leichten blauen Rand gekennzeichnet. Mit Klick auf das jeweilige Rätsel, öffnet sich dieses.

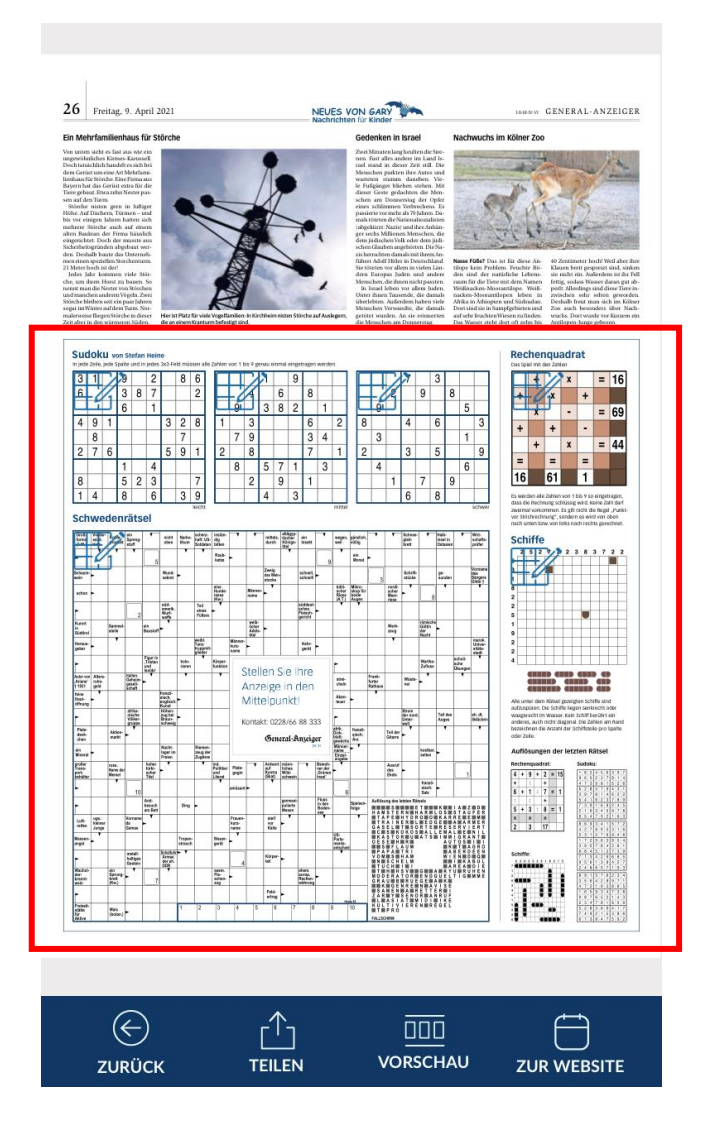

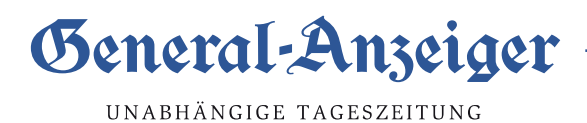

Wöchentlich erscheinendes Rätselmagazin (freitags) als Beilage in der App/Webversion

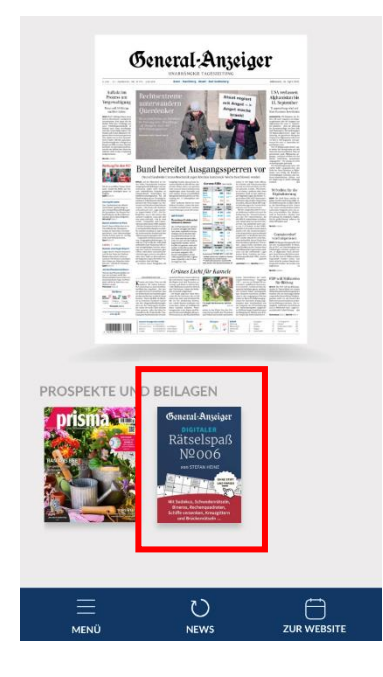

 Mit Klick auf einzelne Rätsel wird am oberen Rand immer eine Art "Menü-Leiste" angezeigt (Zeichen variieren je nach Rätsel), die hier noch mal erklärt werden:

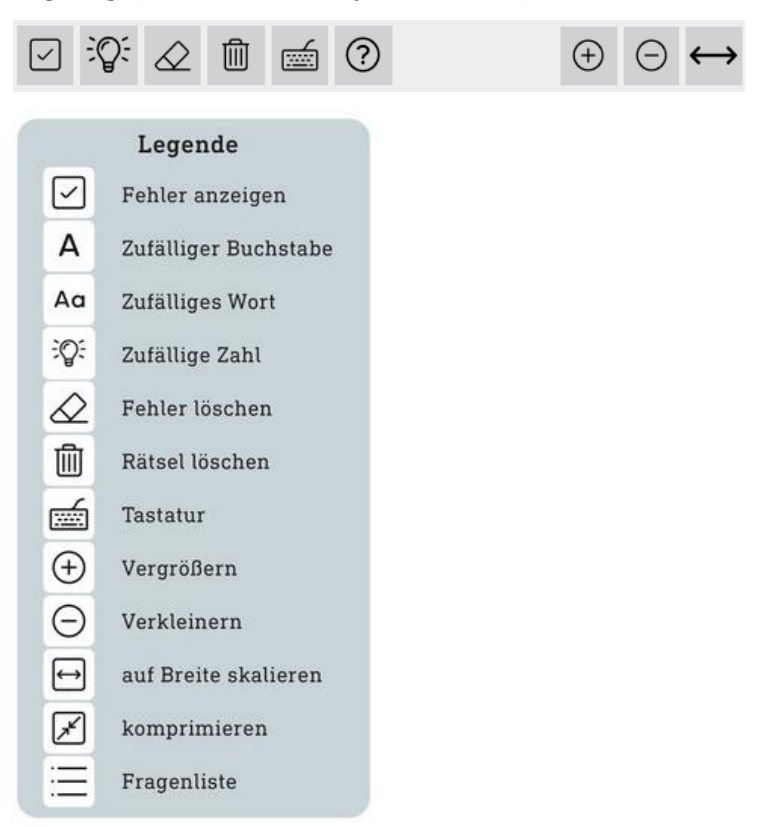

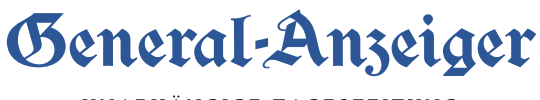

- UNABHÄNGIGE TAGESZEITUNG
- Das interaktive R\u00e4tsel in der App \u00f6ffnet sich in einem InApp-Browser. Das R\u00e4tsel kann geschlossen werden, indem auf oben links auf "Abbrechen" geklickt wird. Dann ist man wieder auf der GA-R\u00e4tsel-Seite im ePaper.

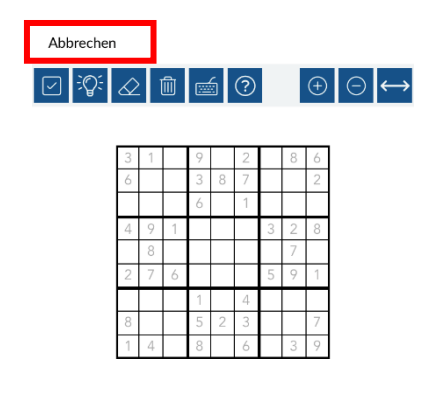

| ZURÜCK |   | <br>N VOI | DDD<br>RSCHAU Z |    |  |
|--------|---|-----------|-----------------|----|--|
| 6      | 7 | 8         | 9               | 33 |  |
| 1      | 2 | 3         | 4               | 5  |  |

 Das interaktive R\u00e4tsel in der Webversion (epaper.ga.de) \u00f6ffnet sich in einem <u>neuen</u> Browser-Fenster:

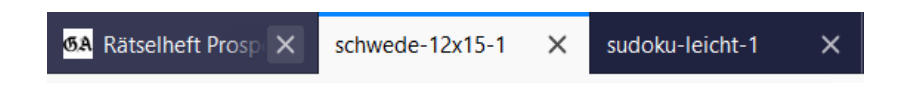

 Über die Zoom-Funktion in der Menü-Leiste am oberen Rand kann das jeweilige Rätsel vergrößert oder verkleinert werden.

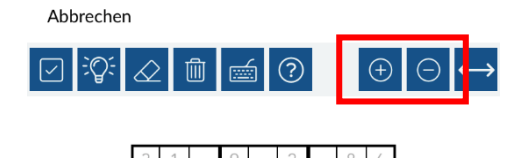

ACHTUNG: Beim Hinein- oder Hinaus-zoomen mit zwei Fingern verschwindet die Tastatur im Sichtfeld des Nutzers.

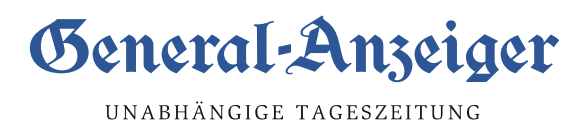

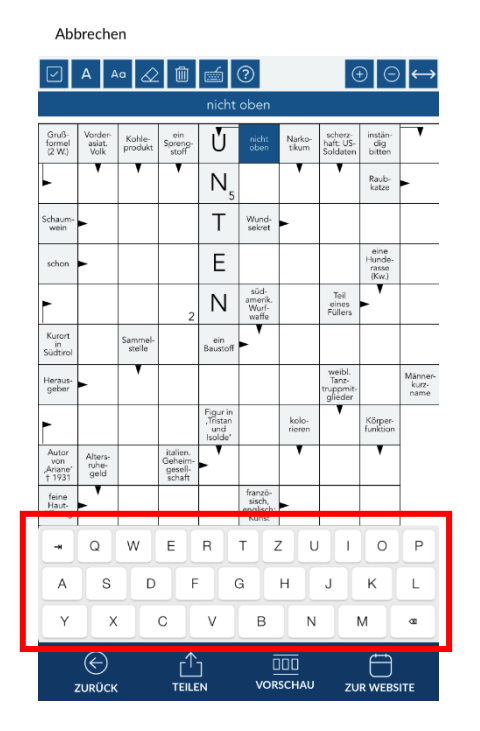

Das Ausfüllen des Rätsels ist in der App über die jeweils angezeigte Tastatur möglich.

- Das Ausfüllen des Rätsels ist **in der Webversion** über die eigens angeschlossene Tastatur des Computers möglich.
- Das Rätselmagazin kann auch per "Download" heruntergeladen werden in der App auf das jeweilige Endgerät, ist das heruntergeladene Rätselmagazin weiterhin interaktiv und kann digital ausgefüllt werden.
- Das Rätselmagazin kann auch per "Download" heruntergeladen werden in der Webversion und bleibt beim Öffnen weiter interaktiv!
- Wenn Sie zu einem späteren Zeitpunkt weiterrätseln möchten, ist dies möglich. Die bisher ausgefüllten Buchsstaben/Zahlen in den Rätseln bleiben gespeichert.
   <u>Ausnahme:</u> die Bilder-Rätsel, in denen 5 Unterschiede zu finden sind und die Quiz-Rätsel. Diese starten von vorn bei erneutem Öffnen des Rätselmagazins.

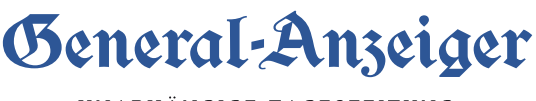

### 2. Leseposition speichern

Wenn Sie die App nur verlassen (im Hintergrund aber <u>geöffnet</u> bleibt), wird nicht mehr wie bisher die Startseite/Kiosk angezeigt, sondern Sie können auf der Seite weiterlesen, wo Sie zuletzt waren. Verlassen Sie die App nur <u>kurzfristig</u> (ca. 5 Minuten), dann landen Sie ebenfalls genau auf der Seite, wo Sie zuletzt gelesen haben.

Sofern der die App jedoch komplett (im Hintergrund) geschlossen und wieder öffnet wird, landen Sie zunächst im Kiosk. Tippt man dort erneut auf die Ausgabe, landen Sie aber wieder auf der zuletzt geöffneten Seite.

<u>WICHTIG</u>: Wenn in der Zwischenzeit (zwischen Verlassen der App und wieder öffnen) eine <u>neue Ausgabe</u> verfügbar ist (z.B. die Vorabendausgabe ab 20 Uhr), landen Sie wieder auf der Startseite/Kiosk.

### 3. Schriftgröße-Einstellungen im Menü "Einstellungen" optimiert

Hier haben wir an der Darstellung noch einmal gearbeitet. Nun ist eindeutig erkennbar, welche Schriftgröße für den <u>Artikellesemodus</u> ausgewählt ist.

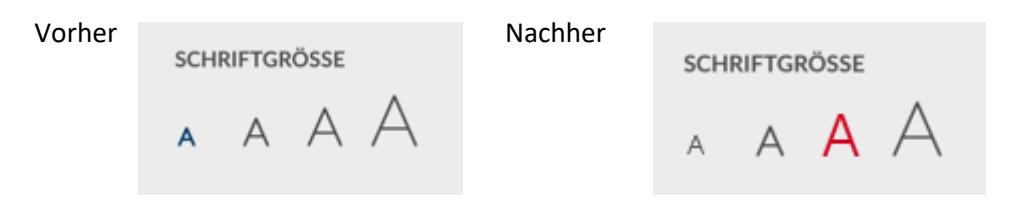

### 4. Doppelseite im Querformat angepasst

Bei der Nutzung der ePaper App wird ab sofort zur besseren Lesbarkeit im Querformat nur noch <u>eine Seite</u> angezeigt. Bei Doppelseiten kann herausgezoomt werden.

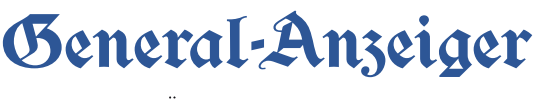

### 5. Verwaltung der Ausgaben und Downloads

Im Menüpunkt "Downloads" können Sie alle Ihre heruntergeladenen Ausgaben verwalten und auch im Offline-Modus, also ohne Internetverbindung, lesen. Es ist an dieser Stelle möglich einzelne Ausgaben wieder von Ihrem Gerät zu löschen. Tippen Sie dafür unten in der Navigationsleiste auf "Bearbeiten" und löschen daraufhin die Ausgaben:

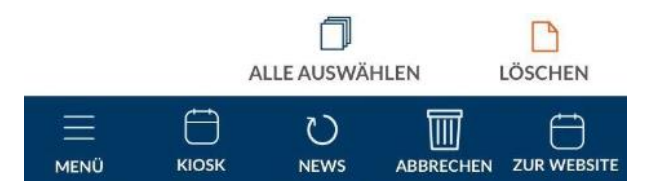

Sie haben unter "Kiosk" die Möglichkeit Ausgaben zu lesen, die bis zu 30 Tage zurückliegen. Wählen Sie einfach über die Datums-Einstellung den gewünschten Erscheinungstag aus und laden Sie sich die Archiv-Ausgabe herunter. Das Archiv erreichen Sie auch über das Menü.

### 6. Navigation innerhalb der Ausgabe

In der Ausgabe können Sie durch horizontales Wischen am Bildschirmrand von Seite zu Seite gelangen.

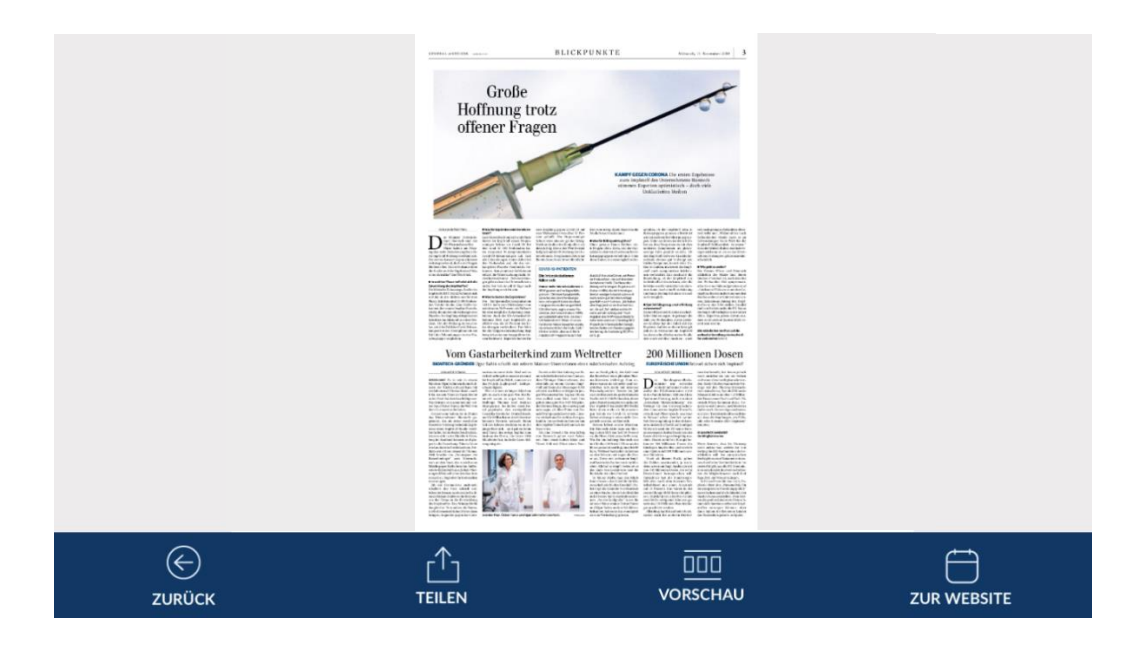

Eine Übersicht aller Seiten und Artikel erhalten Sie durch einen Tipp auf den Vorschau-

Button VORSCHAU am unteren Displayrand.

000

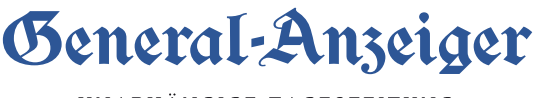

Innerhalb der Ausgabe können Sie mittels Gesten an einzelne Text- oder Bildelemente heranzoomen.

Zusätzlich kann man auch direkt zum gewünschten Ressort navigieren. Die Auswahl dafür

öffnet sich beim Antippen des Vorschau-Buttons vorschau, den Sie oben links in der Navigationsleiste finden.

## 7. Artikelansicht

Durch Tippen öffnen Sie Artikel. In der Menüleiste am unteren Rand befinden sich Buttons Lesezeichen zum Merken LESEZEICHEN, die Vorlesefunktion VORLESEN und die "Teilen"-Funktion TEILEN, mit der Sie einen Artikel per E-Mail oder Social Media versenden können.

Über das "zurück" ZURÜCK ganz links können Sie den Artikel schließen und zur Seitenansicht zurückkehren.

## 8. Warum lassen sich manche Artikel nicht öffnen?

Aus technischen Gründen sind nicht alle Textartikel auswählbar. Grafische Inhalte wie Anzeigen und Artikel ohne Überschrift lassen sich nicht vergrößern.

Sie haben noch Fragen? Wir sind für Sie da! Rufen Sie uns an unter Telefon 0228 6688 – 222 oder schreiben Sie uns eine E-Mail an <u>vertrieb@ga.de</u>.

1hr Beneral-Anzeiger